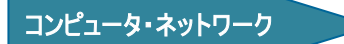

メーリングリスト利用マニュアル

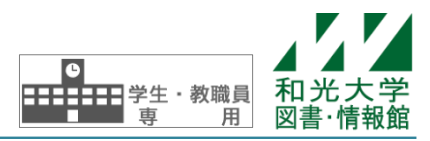

和光大学附属梅根記念図書・情報館 2024/04/01

メーリングリストとは個人ではなくグループに対して電子メールアドレスを与え、そのアドレスにメールを 送ると、メンバー全員にそのメールが配信される仕組みのことです。和光大学のメーリングリストは Google Apps for Education のサービスの一つである「グループ」を利用し、Web 上でメンバーの追加・削除などの管 理ができます。なお、メーリングリストの新規開設には申請が必要です。

# 【1】 グループの設定

## [1] グループへのアクセス

(1) Gmail をブラウザ (Google Chrome 推奨) で開き、画面右上の「アプリ」アイコンからグループが利用 できます。

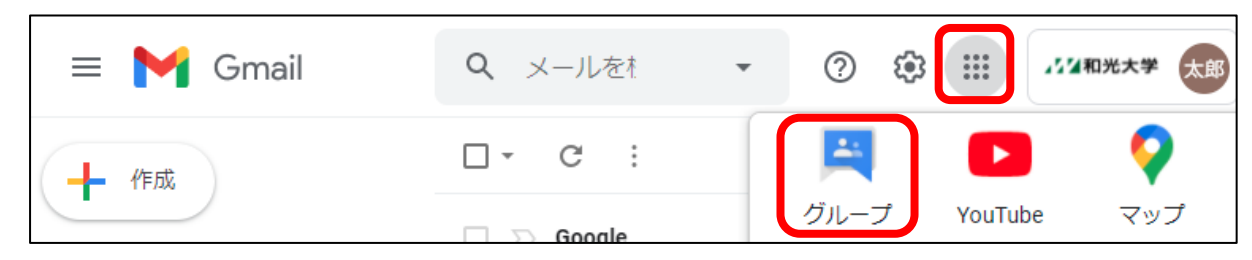

### [2] グループの設定

※ここでは注意が必要な箇所にしぼって説明します。

(1) 自分が所属・管理しているグループの一覧が表示されます。

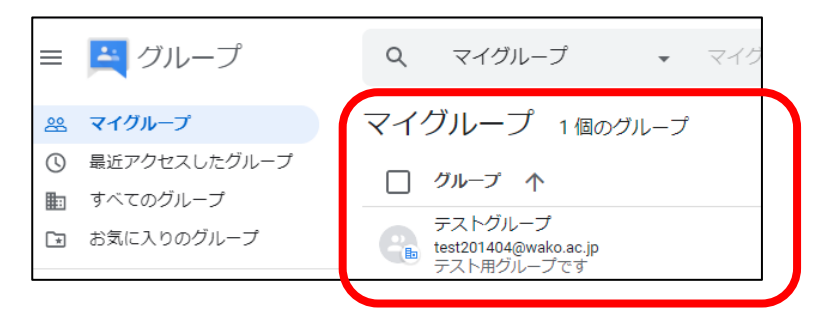

(2)一覧の中から、設定を変更したいグループの「グループ設定」をクリックします。

| マイグループ 1個のグループ                                 |            |             | 1~1/1 件 🔾 |
|------------------------------------------------|------------|-------------|-----------|
| □ グループ 个                                       | 参加日        | 登録          |           |
| テストグループ<br>test201404@wako.ac.jp<br>テスト用グループです | 2021/05/06 | メッセージごとにメー, | ″ 🔅 ≙ ← ☆ |

(3) グループの管理画面が開きます。

画面左側のメニューをクリックして設定した い対象を選びます。

[グループ設定]ではグループに関する情報を 確認することができます。

#### プレフィックスのカッコを[]から()に ☆ テストグループ 4人のメンバー 新しい会話 変更することで自分にも配信されるよ 全般 *∞* マイグル−プ 右上の うになります。ただし、この方法は 最近アクセスしたグループ **グループ名** ▶ すべてのグループ [詳細設定]を テストグループ Google が公式に案内しているものでは お気に入りのグループ オンにします。 ありません。例: (testml %d) ☆ スター付きの会話 グループメール test201404 **니** 会話 承認済み 1 メール オプシ ョン グループの説明 窓 マイグループ 保留中 詳細設定 🛑 テスト用グループです 、最近アクセスしたグループ ಷ್ ユーザー 件名のプレフィックス 動 すべてのグループ メンバー グループ宛のメッセージで3 ろことが一目でわかるテキストをメールの件名 の冒頭に自動的に追加する。プレフィックスは[] で囲む(例: [グループのブ □ お気に入りのグループ 保留中のメンバー 参加を禁止されているユ ☆ スター付きの会話 件名のプレフィックス \_+f [test201404 %d] □ 会話 ウェルカム メッヤージ 承認済み 保留中 メールフッター Sans Serif 📊 🛕 🌺 B 🛛 U 🔅 グループ設定 ぷ ユーザー □ 標準のグループ フッターを含める 全船 メンバー 追加の Google グループの機能を有効にする □ カスタム フッターを含める メンバーのプライバシー 保留中のメンバー 投稿ポリシー ○ 共同トレイ 参加を禁止されているユ グループのメールの言語 通知やメールのフッターなど、システムから生成される情報にこの言語が使 用されます 田要 2. 私のメンバーシップ設定 ③ グループ設定 Japanese 全般 メンバーのプライバシー 白動返信 メールメッセージの着信に自動で応答します 投稿ポリシー □ 組織内のメンバーへの自動返信を有効にする メール オプション 返信の投稿先 メンバー管理 グループの投稿に対する返信の送信先 グループの削除 グループのメンバー全員 \* メーリングリストからの 変更を保存 キャンセル メールに返信するときの、 [宛先]に入るアドレスを 設定を変更したら、 決めます。 [変更を保存]をクリックします。

(4) [グループ設定]-[メールオプション]ではメール

の送受信に関する設定を行います。

初期設定では自分が投稿したメールは

自分には配信されません。解決策として

(5) [グループ設定]-[全般]-[投稿できるユーザー]ではメールの投稿に関する設定を行います。

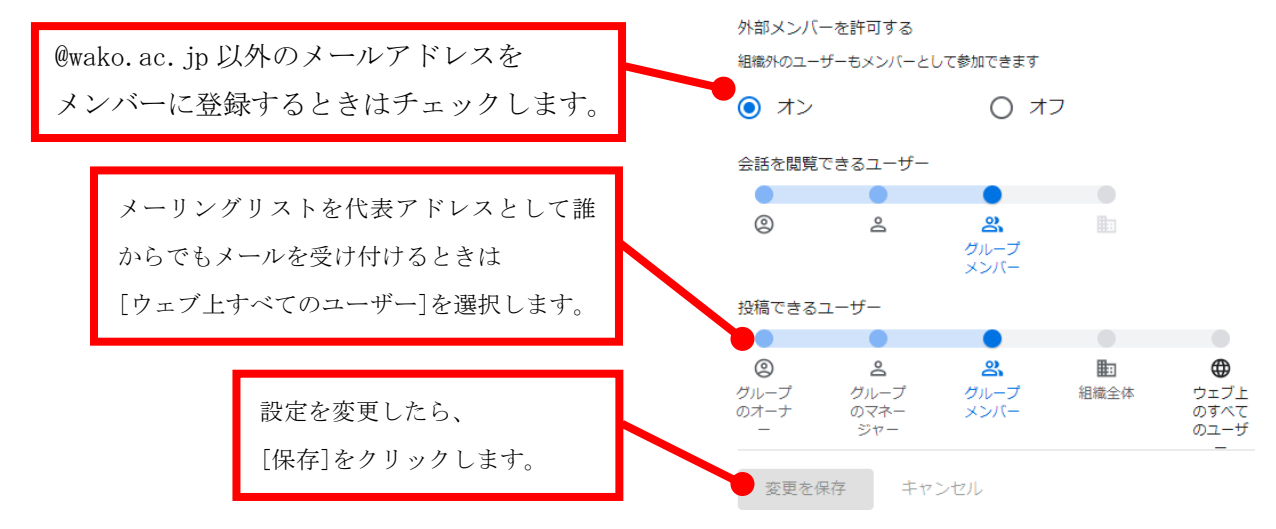

(6) [グループ設定]-[投稿ポリシー]-[会話の履歴]ではアーカイブに関する設定を行います。

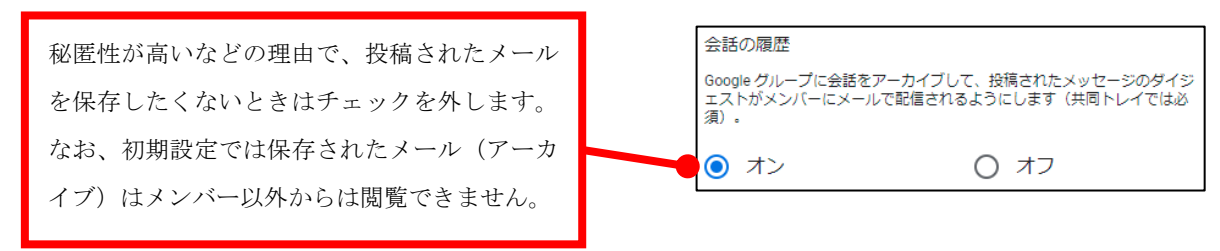

# 【2】メンバーの管理

#### [1] メンバーの追加

- (1) 画面左側のメニューの[ユーザー]- [メンバー]にて、右上の[メンバーを追加]をクリックします。
- (2) 必要事項を入力し、[メンバーを追加]をクリックします。

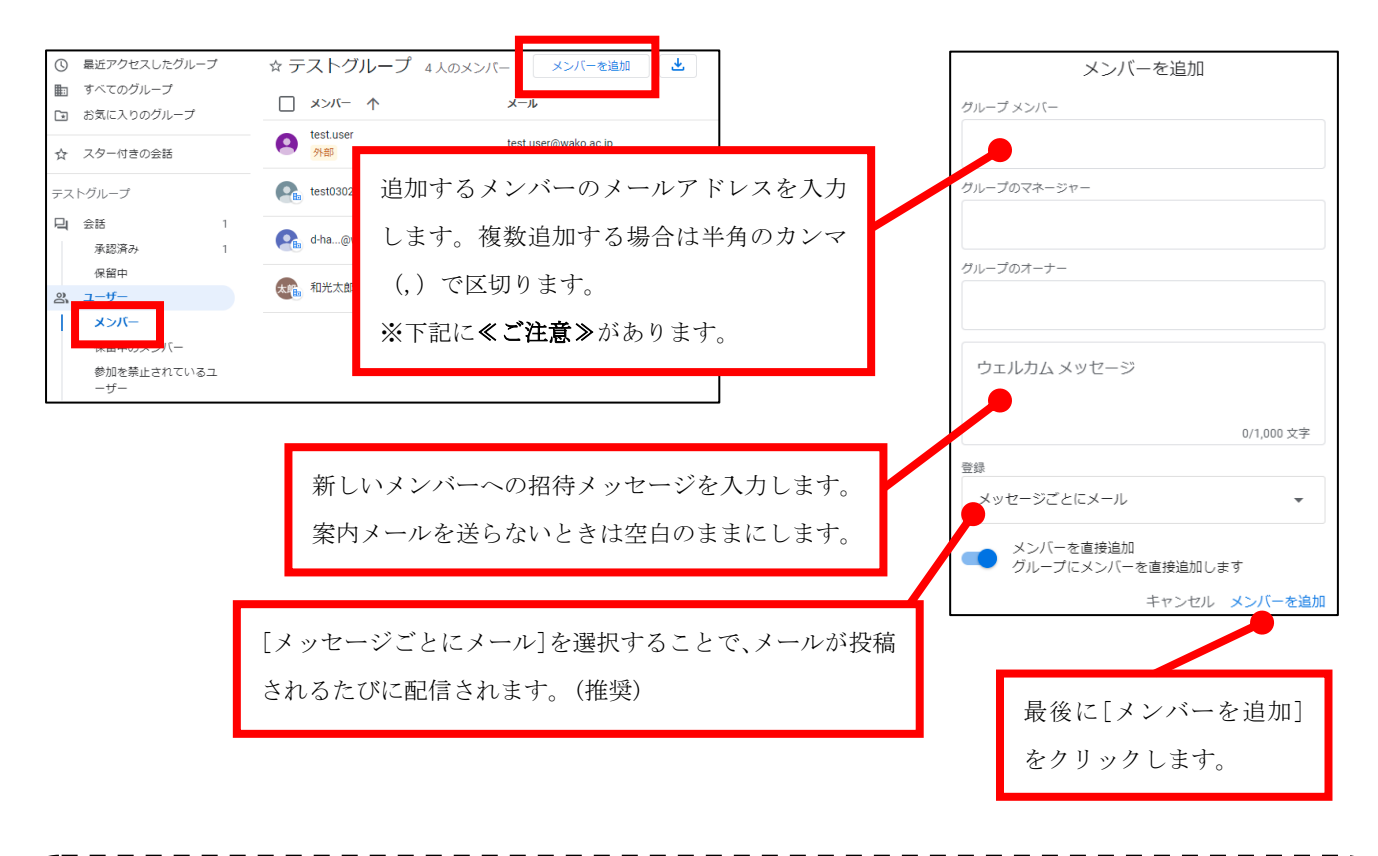

## ≪ご注意≫

携帯電話などのメールアドレスのうち、[RFC 違反]のメールアドレスは登録することができません。その 他にも、PC からのメールは迷惑メールと判定されてしまうなどの問題もあるため、ここでは大学のメー ルアドレスを登録し、メンバーには携帯電話への転送設定をするように周知することをお勧めします。(携 帯電話には届かなくても大学のメールアドレスにはメールが届く・残るため) ※[RFC 違反]のメールアドレス例

- sample.@docomo.ne.jp (@の前にドットがある)
- sample..sample@docomo.ne.jp (ドットの連続)
- -sample@docomo.ne.jp (ハイフンで始まる)

# [2] メンバーに対する操作

※ここでは例としてメンバーの削除について説明します。

- (1) 削除するメンバー名にカーソルを合わせ、表示されたチェックボックスにチェックします。
- (2) 右上の 🖯 マークを選択します。

| ☆ テストグループ 4人のメンバー                                                                                                    | メンバーを追 | 11日本 11日本  | 1/1 < >              |
|----------------------------------------------------------------------------------------------------|--------|------------|----------------------|
| - 1 行を選択中                                                                                                    |        |            |                      |
| test.user<br><del>外部</del><br>test.                                                                                                    | メンバー   | 2014/04/08 | メッセ 右上の 🕞 マークを選択します。 |
| $\bigcap_{i=1}^{k} \frac{\text{test}(i)}{1 + i} = \frac{1}{2} \sum_{i=1}^{k} \frac{1}{2} \sum_{i=1}^{k} \frac{1}{2} \sum$ | オーナー   | 2014/04/08 | メッセージごと 🖌 許可されていま 🗸  |

(3) 「選択したメンバーをグループから削除しますか?」が表示され たら[OK]をクリックすると、削除完了です。

| 選択したメンバーをグループ<br>か?                      | から削除しま               | ţ         |
|------------------------------------------|----------------------|-----------|
| これらのユーザーはこのグルーフ<br>なります。登録中のメール配信に<br>す。 | プのメンバーで(<br>t、すべて停止) | はなく<br>しま |
|                                          | キャンセル                | ОК        |

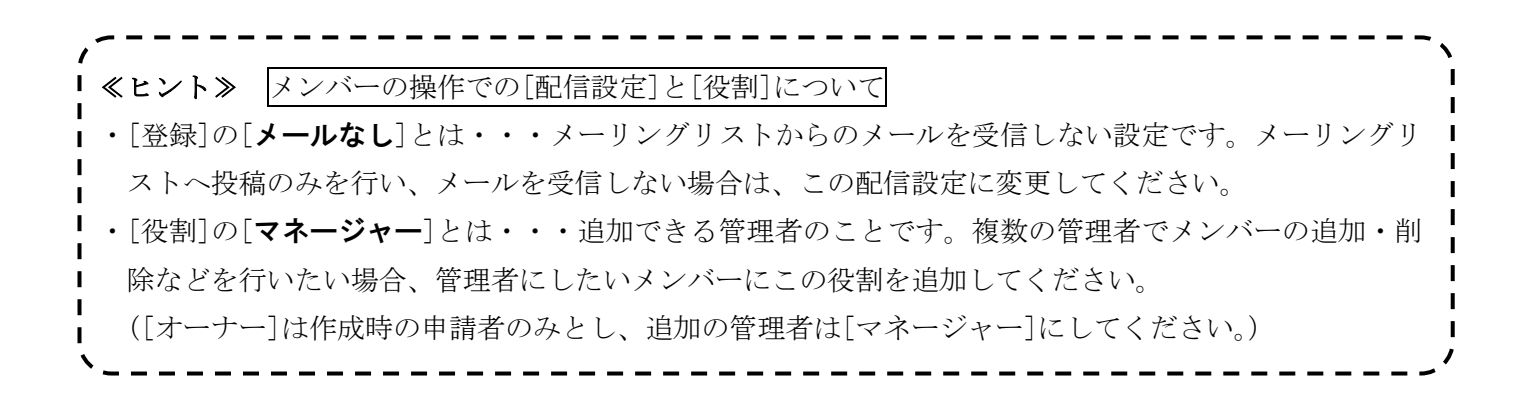

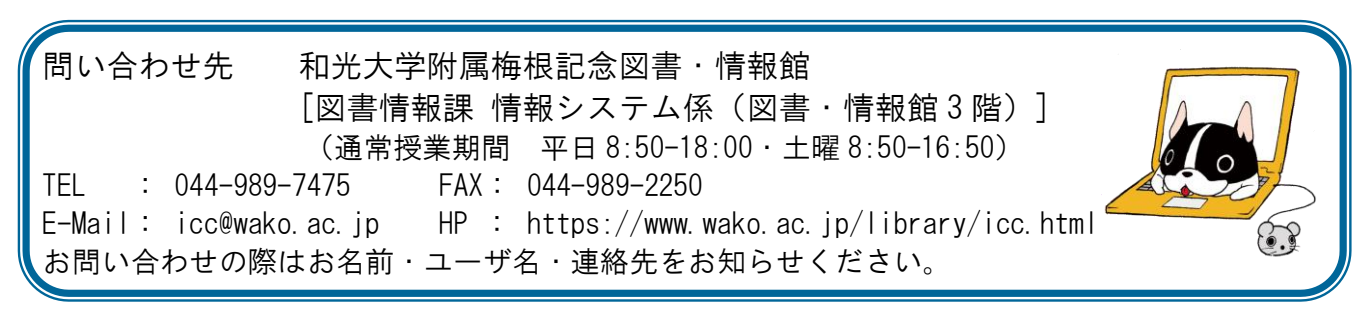